## Here are some tips to help.

- 1. Refer to the "General Tax Sale Information" for Kern County on <u>www.bid4assets.com/Kern</u>. Carefully read and understand all the information provided.
- 2. Download the "Property List". The list provides you with the basic information as follows:
  - AUCTION ID: The number Bid4assets assigns to each ATN. You will use this number when bidding.
  - **ATN**: Short for "Assessors Tax Number". This is the number that Kern County uses to identify the property. (Use this number when you access <u>www.assessor.co.kern.ca.us</u>).
  - **LEGAL DESCRIPTION**: The Kern County Assessor provides the legal description for finding the property. Use the legal description in conjunction with the parcel map available at <u>www.assessor.co.kern.ca.us</u>.
  - **SITUS ADDRESS**: If the property has a physical address it is listed here. Not all properties have a situs address. The Kern County Assessor's situs address and the mailing address may be different.
  - **MINIMUM BID**: The beginning bid amount.
  - **AUCTION CLOSES**: The time that this parcel will close <u>*Eastern Time*</u>. The closing time is extended in five (5) minute increments if there is active bidding.
  - **TAX RATE AREA:** Find the approximate location of the property by Cross-referencing the TRA number with the "Tax Rate Area List". The first three (3) digits will identify the tax rate area (city/town). This will also identify the Zoning Department areas.
  - **ACREAGE:** Kern County's record of the acreage. Refer to the parcel map for dimensions.
  - **LAST ASSESSEE**: The owner of record is provided. Use this name to research liens filed. Go to <u>www.recorder.co.kern.ca.us</u>.
  - **ZONING**: Zoning departments have provided us with the zoning information. Refer to the Zoning Departments list for contacts concerning zoning information.
- 3. You may also access an aerial view of the property by going to <u>www.co.kern.ca.us/gis/</u>. Click on "Kern County Interactive Mapping"→Read Terms and Conditions→Click on "Geocortex IMF Viewer"→ Below "Map Layers" click on the green icon next to Air Photos→ click on "locate" drop down menu you can "Locate parcel by ATN"→ Enter the ATN and hit "go".